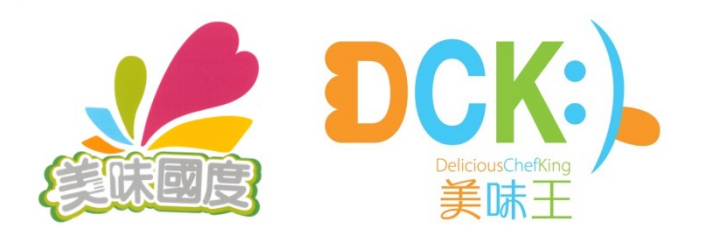

# 美味王網上訂餐系統 (顧客使用指引) DCK Online Ordering System (User Guide)

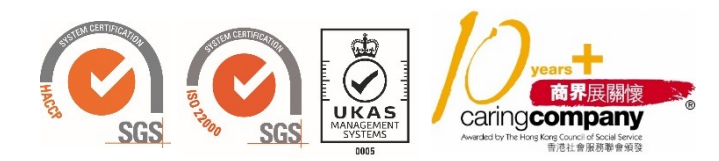

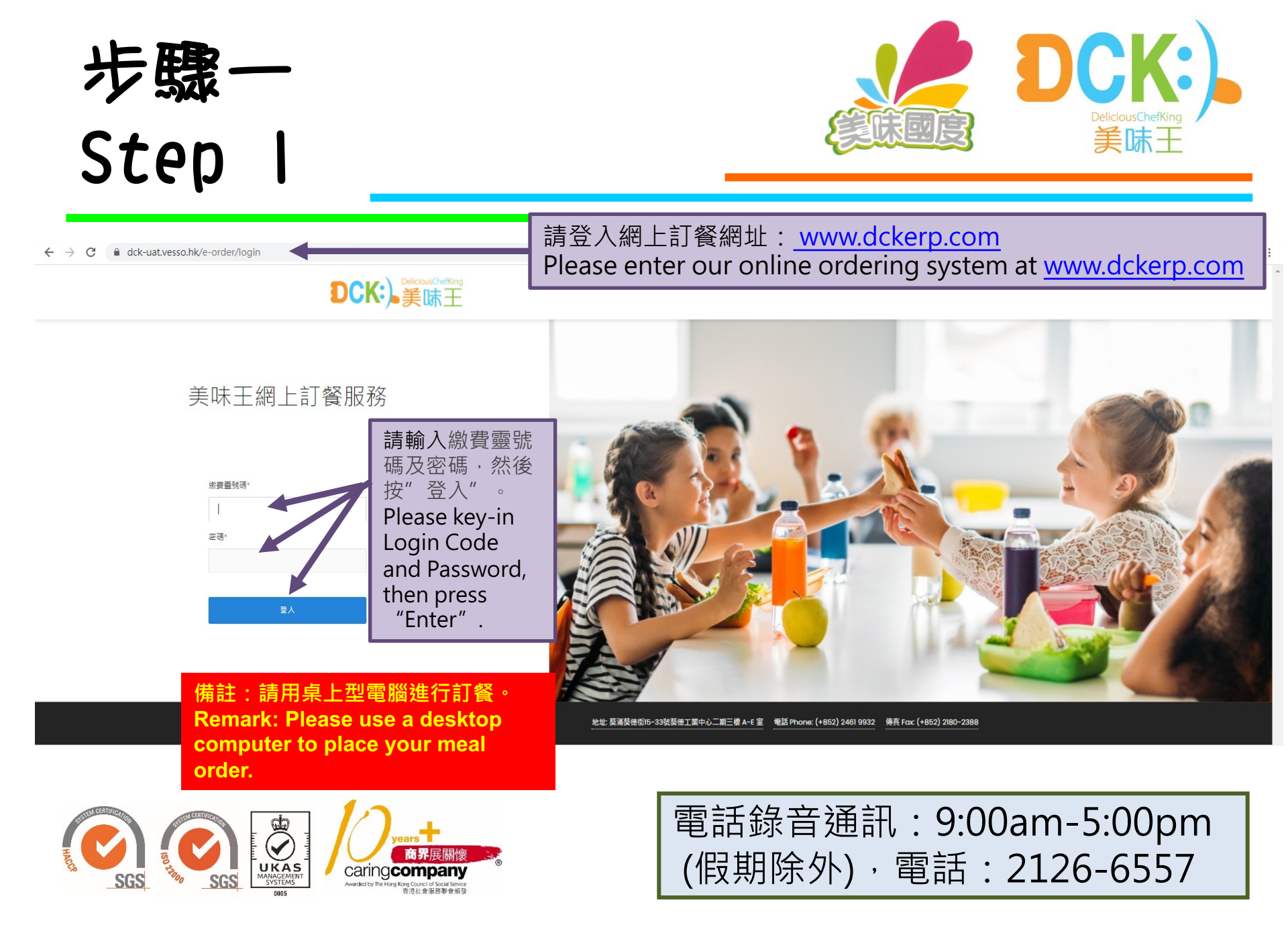

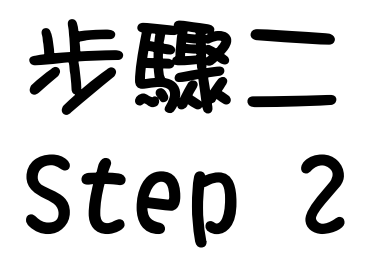

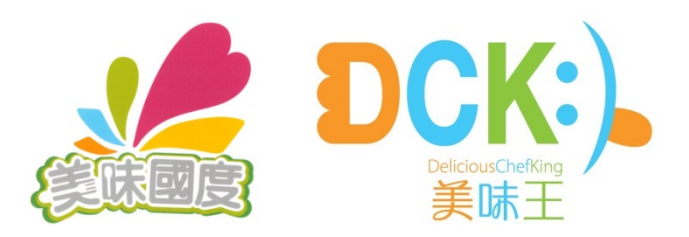

| <b>DCK:)</b><br>美味王                | 首次整入後請更放棄碼 | 周芬芬 ~                     | 首次登入的畫面<br>Screen of 1 <sup>st</sup> Login                                     |
|------------------------------------|------------|---------------------------|--------------------------------------------------------------------------------|
| 資料更新 Update Inform                 | nation     |                           | <b></b>                                                                        |
| 學生姓名 User Name<br>學校名稱 School Name | 周芬芬德蓉小學    | 請相                        | 俞杳個人資料是否正確,如                                                                   |
| 超別 Class<br>提覧 Study Numuer        |            | 有                         | 需要可更改密碼。                                                                       |
| 學线 Student Number                  | 19999      | (備語<br>Ple                | 主:請保留新密碼日後使用)<br>ease confirm if the                                           |
| m 安重 Pra Code<br>定语 Password       | 12000      | inf                       | ormation is correct and                                                        |
| 驗證安碼 Second Password               |            | cha<br>neo<br>(Rei<br>for | ange password if<br>cessary.<br>mark: Please keep new password<br>future use.) |

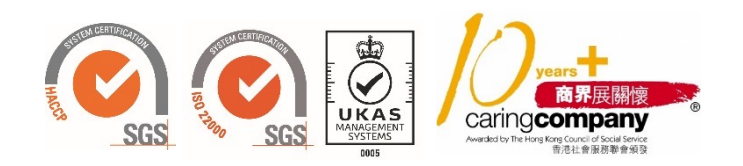

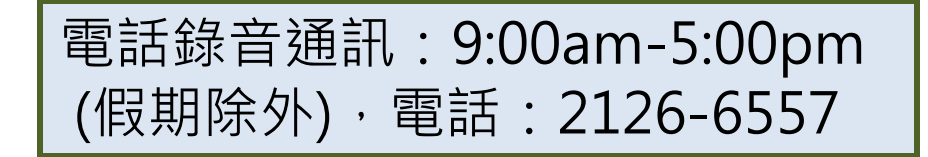

### 步驟三 Step 3

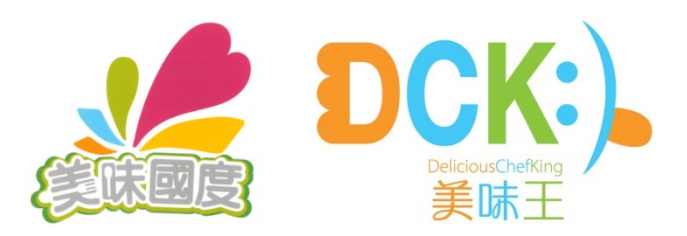

| <b>DCK:)</b><br>算际王                                                                                                    |                     | ,<br>陳大文 ~  |                                                                                 |
|----------------------------------------------------------------------------------------------------|---------------------|-------------|---------------------------------------------------------------------------------|
| 訂單編號                                                                                                    | #202106035849992001 |             |                                                                                 |
| 訂單狀態                                                                                                    | 尚未點餐                |             | 登入個人系統會顯示學生                                                                     |
| 學校名稱                                                                                                    |                     |             | 姓名、班別及PPS編號                                                                     |
| 學生名稱                                                                                                    | 陳大文                 |             | After login, system will                                                        |
| PPS編號                                                                                                    | 992001              |             | Show student into., i.e.                                                        |
| 年級                                                                                                    | 1A                  |             | Name, Class and PPS                                                             |
| 2021年06月可訂餐日數                                                                                                    | 21日                 |             | Code                                                                            |
| 每日費用                                                                                                    | нкѕ                 |             |                                                                                 |
|                                                                                                    |                     | 提交訂單        |                                                                                 |
| 2021年06月01日 <u>(Tuesday)</u><br>A-京都汁豬柳燕麥飯<br>卡脑里408 %228 <sup>随食繊維10</sup><br>B-低脂白汁牛肉片長通粉<br>卡脑里462 前783 <sup>随食繊維12</sup><br>C-洋藥牛肉包配蕃薯角<br>卡脑里408 前851 <sup>随</sup> 會繊維8 |                     | 0<br>0<br>0 | 4選1<br>請點選圓圈內的空白位置<br>Please choose one out of 4<br>& click on the right circle |
| D-素珍蛋白有機豆腐飯                                                                                                    |                     |             |                                                                                 |

選擇訂餐 Meal Selection

A-瑞十雞翨澔米飯

2021年06月02日 三 (Wednesday)

卡路里383 鈉554 膳食纖維11

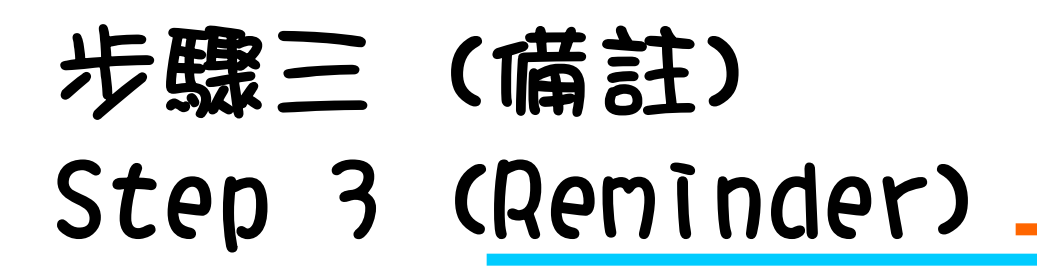

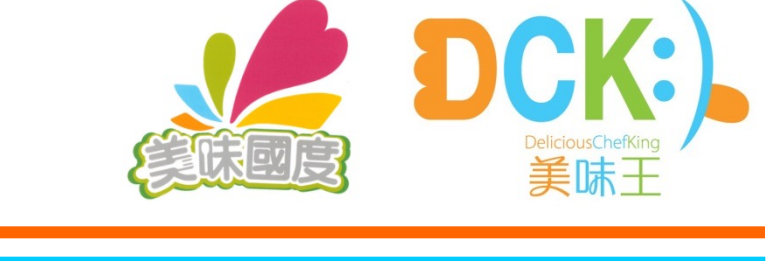

|                                                                                                    |                                 | 🖻 🖈 🔲               |
|----------------------------------------------------------------------------------------------------|---------------------------------|---------------------|
| <b>DCK:</b> )。美味王                                                                                              |                                 | tester-5 v          |
|                                                                                                    | 尚有餐款未選擇                         |                     |
| <b>2023</b> 年 <b>04</b> 月訂單                                                                                    |                                 |                     |
| 訂單編號 / ORDER CODE                                                                                              | #20230420230327111336999996     |                     |
| 訂單狀態 / ORDER STATUS                                                                                            | 尚未點餐                            |                     |
| 學校名稱 / SCHOOL NAME                                                                                             | 測試學校                            |                     |
| 班別 / CLASS                                                                                                    | TEST-01                         |                     |
| 學生名稱 / STUDENT NAME                                                                                            | TESTER-5                        |                     |
| PPS編號 / PPS CODE                                                                                               | 999996                          |                     |
| 訂單種類 / ORDER METHOD                                                                                            | 全月訂                             |                     |
| 訂餐日數 / ORDERING DAYS                                                                                           | 17 日(DAYS)                      |                     |
| 每餐費用 / MEAL COST(EACH)                                                                                         | HK\$ 10                         |                     |
|                                                                                                    |                                 | 提交訂單 / SUBMIT ORDER |
| 2023年04月03日 — (Monday)                                                                                         |                                 |                     |
| A-黑椒雞扒紅米飯(chicken fillet in bl<br>卡路里 498, 助 774, 膳食繊維 9<br>Calories 498.27, Sodium 773.56, Dietary Fiber 8.64 | ack pepper sauce with red rice) | ۲                   |
|                                                                                                    |                                 |                     |

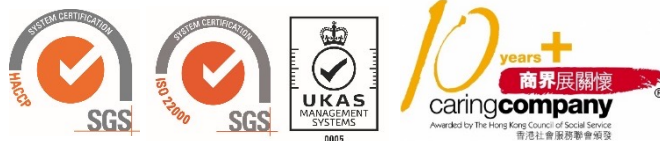

全月訂的客戶,如果沒有 選擇所有日數的餐款就按 了"提交訂單",畫面會 顯示"尚有餐款未選擇" For whole month order customers, the system will prompt you by displaying "Still some meal(s) to be selected", if you have pressed "Submit Order" before making all the choices.

選擇訂餐 Meal Selection

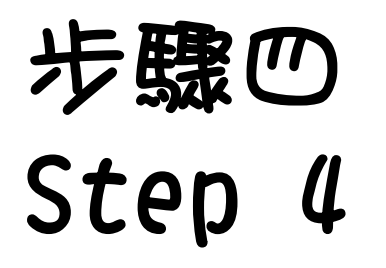

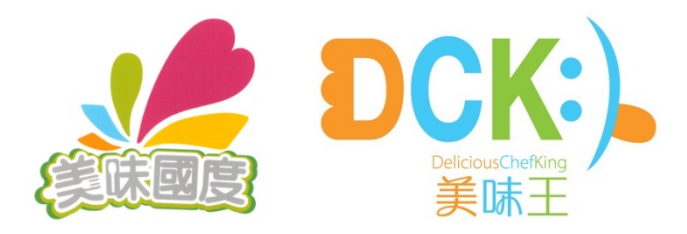

| ← | $\rightarrow$ | С |  | dck-uat.vesso.hk/e-order/order |
|---|---------------|---|--|--------------------------------|
|---|---------------|---|--|--------------------------------|

| 未務里663 前752 糖食纖維9         提交訂單           D-香蔥雞扒包配蕃薯角         06月01日           卡務里323 前709 膳食纖維8         06月02日           D-香蔥雞扒包配蕃薯角         06月03日           水類鹽蒸肉片燕麥飯         06月07日           A-麵醬蒸肉片燕麥飯         06月08日           卡鹅里419 前570 膳食纖維9         06月09日           B-鮮茄肉醬意粉         06月10日           卡鹅里716 前593 膳食纖維12         06月11日           C-洋蔥牛肉包配蕃薯角         06月15日           卡鹅里408 前851 膳食纖維8         06月17日           D-南瓜汁吞拿魚肉碎扭扭粉         06月21日                                                                                                    | ★<br>A-京都汁豬柳燕麥飯<br>A-瑞士雞翼糙米飯<br>A-鮮茄囊雞丁雞菌飯<br>A-解茄囊雞丁雞菌飯<br>A-解瓜汁吞拿魚肉碎扭扭粉<br>A-解准山冬菇腐竹飯<br>C-昆布白麵醫蒸肉片燕麥飯<br>A-木耳豆乾雞菌飯<br>B-咖哩蘿蔔紅腰豆飯(微辣)<br>A-南瓜汁木耳百頁豆腐飯<br>C-白菌肉片螺絲粉<br>A-鮮准山冬菇腐竹飯<br>D.於珠雞合肉肉瘤 | 0<br>0<br>0<br>0 |
|----------------------------------------------------------------------------------------------------|----------------------------------------------------------------------------------------------------|------------------|
| F勝重63                                                                                                    | A-京都汁豬柳燕麥飯<br>A-瑞士雞翼糙米飯<br>A-瑞士雞翼糙米飯<br>A-鮮石豪雞丁糖菌飯<br>A-南瓜汁吞拿魚肉碎扭扭粉<br>A-鮮准山冬菇腐竹飯<br>C-昆布白麵醬蒸肉片燕麥飯<br>A-木耳豆乾雞菌飯<br>B-咖哩蘿蔔紅腰豆飯(微辣)<br>A-南瓜汁木耳百頁豆腐飯<br>C-白菌肉片螺絲粉<br>A-鮮准山冬菇腐竹飯<br>D-轮珠雞百肉肉類       | 0<br>0<br>0<br>0 |
|                                                                                                    | A-京都汁豬柳燕麥飯<br>A-瑞士雞翼糙米飯<br>A-開加黃雞丁糖菌飯<br>A-南瓜汁吞拿魚肉碎扭扭粉<br>A-鮮准山冬菇腐竹飯<br>C-昆布白麵醬蒸肉片燕麥飯<br>A-木耳豆乾雞菌飯<br>B-咖哩蘿蔔紅腰豆飯(微辣)<br>A-南瓜汁木耳百頁豆腐飯<br>C-白菌肉片螺絲粉<br>A-鮮准山冬菇腐竹飯<br>D-珍珠雞合肉肉属配竹飯                 | 0<br>0<br>0      |
| 図 国 323 前709 膳食/# 48 06月02日 06月03日 06月04日 06月07日 06月07日 06月07日 06月07日 06月08日 06月09日 06月09日 06月10日 06月11日 06月15日 17萬中肉包配著薯角 06月15日 17葉蔥牛肉包配著薯角 06月16日 58風408 前651 膳食/# 48 06月17日 0-南瓜汁吞拿魚肉碎扭扭粉 06月18日 06月21日 06月21 06月21日 06月21 06月21 06月2 06月2 06月2 06月2 06月2 06月2 06月2 06月2 | A-瑞士雜翼糙米飯<br>A-鮮茄素雞丁雜菌飯<br>A-南瓜汁吞拿魚肉碎扭扭粉<br>A-鮮准山冬菇腐竹飯<br>C-昆布白麵醬蒸肉片燕麥飯<br>A-木耳豆乾雜菌飯<br>B-咖哩蘿蔔紅腰豆飯(微辣)<br>A-南瓜汁木耳百頁豆腐飯<br>C-白菌肉片螺絲粉<br>A-鮮准山冬菇腐竹飯<br>D-珍珠雜合肉肉類                                  | 0<br>0<br>0      |
| 06月03日           021年06月29日 (Tuesday)           06月04日           06月07日           -麺罐蒸肉片茶麥飯           06月09日           -瓣頭型19 前570 膳食罐維9           06月09日           -鲜茄肉醬意粉           06月10日           -端本内包配著薯角           06月15日           -洋蔥牛肉包配番薯角           06月17日           -將里408 前851 膳食運進8           06月17日           -時瓜汁吞拿魚肉碎扭扭粉           06月21日                                                                                                    | A-鮮茄素難丁雜菌飯<br>A-南瓜汁吞拿魚肉碎扭扭粉<br>A-鮮准山冬菇腐竹飯<br>C-昆布白麺醬蒸肉片燕麥飯<br>A-木耳豆乾雜菌飯<br>B-咖哩蘿蔔紅腰豆飯(微辣)<br>A-南瓜汁木耳百頁豆腐飯<br>C-白菌肉片螺絲粉<br>A-鮮准山冬菇腐竹飯<br>D-珍珠雜合肉燒露配什茲                                            | 0                |
| 06月04日         06月04日           •麵罐蒸肉片蒸麥飯         06月07日           •麵罐蒸肉片蒸麥飯         06月08日           珍里419 約570 膳食糧售9         06月09日           •鲜茄肉醬薏粉         06月10日           炒里718 約593 膳食糧售12         06月15日           -洋藥牛肉包配蓄薯角         06月16日           約里408 約551 膳食糧售8         06月17日           -市瓜汁吞拿魚肉碎扭扭粉         06月18日           跨里679 約467 膳食糧售11         06月21日                                                                                                    | A-南瓜汁吞拿魚肉碎扭扭粉<br>A-鮮准山冬菇腐竹飯<br>C-昆布白麺醬蒸肉片燕麥飯<br>A-木耳豆乾雜菌飯<br>B-咖喱麵蔔紅腰豆飯(微辣)<br>A-南瓜汁木耳百頁豆腐飯<br>C-白菌肉片螺絲粉<br>A-鮮准山冬菇腐竹飯<br>D-珍珠雞合肉燒露好花                                                           | 0<br>0           |
| 121年06月29日     (luesday)     06月07日       -2224     06月07日       -2224     06月08日       2224     06月09日       -2224     06月10日       2224     06月10日       2224     06月15日       -2224     06月15日       -2224     06月15日       -2224     06月16日       2224     206月17日       -2225     06月17日       -2224     06月18日       2224     06月18日       2225     2224       2224     06月18日       2255     2244       2256     2244       2257     2244                                                                                                    | A-鮮准山冬菇腐竹飯<br>C-昆布白麵醬蒸肉片燕麥飯<br>A-木耳豆乾雞菌飯<br>B-咖哩蘿蔔紅腰豆飯(微辣)<br>A-南瓜汁木耳百頁豆腐飯<br>C-白菌肉片螺絲粉<br>A-鮮准山冬菇腐竹飯<br>D_玲珠雞吊肉肉店蚕竹飯                                                                           | 0                |
| - 麺醬蒸肉片茶麥飯<br>約番4/9 約570 暗食纖維9<br>06月09日<br>06月10日<br>06月10日<br>06月11日<br>06月15日<br>- 洋蔥牛肉包配蕃薯角<br>06月16日<br>約番408 約851 膳食纖維6<br>06月17日<br>06月18日<br>約番408 約851 膳食纖維6<br>06月18日<br>約番408 約851 膳食纖維6<br>06月18日                                                                                                    | C-昆布白麺醬蒸肉片燕麥飯<br>A-木耳豆乾雜菌飯<br>B-咖哩蘿蔔紅腰豆飯(微辣)<br>A-南瓜汁木耳百頁豆腐飯<br>C-白菌肉片螺絲粉<br>A-鮮准山冬菇腐竹飯<br>D.珍珠雞合肉肉蜜酥什菜                                                                                         | 0                |
| <ul> <li>諸聖419 勤570 膳食纖維9</li> <li>06月09日</li> <li>●鲜茄肉醬意粉</li> <li>06月10日</li> <li>防里718 勤593 膳食纖維12</li> <li>06月15日</li> <li>-洋葱牛肉包配蕃薯角</li> <li>06月16日</li> <li>防里408 勤651 膳食纖維8</li> <li>06月17日</li> <li>-南瓜汁吞拿魚肉碎扭扭粉</li> <li>06月21日</li> </ul>                                                                                                    | A-木耳豆乾雜菌飯<br>B-咖哩蘿蔔紅腰豆飯(微辣)<br>A-南瓜汁木耳百頁豆腐飯<br>C-白菌肉片螺絲粉<br>A-鮮准山冬菇腐竹飯<br>D-珍珠雜配魚肉塘露矸花                                                                                                    | 0                |
| <ul> <li>         #茄肉醬意粉         06月10日         06月11日         06月15日         06月15日         06月16日         的8里406</li></ul>                                                                                                    | B-咖哩蘿蔔紅腰豆飯(微辣)<br>A-南瓜汁木耳百頁豆腐飯<br>C-白菌肉片螺絲粉<br>A-鮮准山冬菇腐竹飯<br>D-珍珠雜配魚肉塘露时花                                                                                                    | 0                |
| 第700月11日<br>19593 膳食繊維12 06月15日<br>06月15日<br>06月16日<br>1958年408 勤851 膳食繊維12 06月16日<br>1958年408 勤851 膳食繊維8 06月17日<br>一南瓜汁吞拿魚肉碎扭扭粉 06月18日<br>1958年55 勤467 膳食繊維11 06月21日                                                                                                    | A-南瓜汁木耳百頁豆腐飯<br>C-白菌肉片螺絲粉<br>A-鮮准山冬菇腐竹飯<br>D-珍珠雜配魚肉塘豆化菇                                                                                                    | 0                |
| 06月15日           -洋葱牛肉包配蕃薯角         06月16日           跨星408 前851 膳食纖維         06月17日           -南瓜汁吞拿魚肉碎扭扭粉         06月18日           約8年50 約457 膳食纖維11         06月21日                                                                                                    | C-白菌肉片螺絲粉<br>A-鮮准山冬菇腐竹飯<br>D-珍珠雞配魚肉塘豆仔花                                                                                                    | 0                |
| 洋葱牛肉包配蕃薯角         06月16日           約里408 約851 膳食纖維8         06月17日           -南瓜汁吞拿魚肉碎扭扭粉         06月18日           約每月70 時息振興11         06月21日                                                                                                    | A-鮮准山冬菇腐竹飯                                                                                                    | 0                |
| 略里406 第851 贈食繊維8 06月17日<br>-南瓜汁吞拿魚肉碎扭扭粉 06月18日<br>95馬57 第467 時命援集11 06月21日                                                                                                    | D_ 珍珠雜配角肉燒賣配什节                                                                                                    |                  |
| -南瓜汁吞拿魚肉碎扭扭粉 06月18日<br>8團679 統457 膳食擇增11 06月21日                                                                                                    |                                                                                                    |                  |
| 時月2011日 - 第二月1日1日1月1日<br>路里679 納487 膳食繊維11 06月21日                                                                                                    | A-茄子雙菇紅腰豆飯                                                                                                    |                  |
|                                                                                                    | C-滑蛋草菇雞柳米線                                                                                                    | ۲                |
| 06月22日                                                                                                    | A-低脂芝士雜菌黃豆飯                                                                                                    |                  |
| 06月23日                                                                                                    | D-蘿蔔蒸牛肉燕麥飯                                                                                                    |                  |
| <b>)21年06月30日 三 (Wednesday)</b> 06月24日                                                                                                    | A-白菌肉片螺絲粉                                                                                                    |                  |
| ·魚柳包配蕃薯角 06月25日                                                                                                    | D-烤焗南美春雞伴薯角車厘茄粟米粒                                                                                                    |                  |
| 路里428 鈉813 膳食纖維10 06月28日                                                                                                    | A-滑蛋草菇雞柳米線                                                                                                    | ۲                |
| 06月29日                                                                                                    | D-南瓜汁吞拿魚肉碎扭扭粉                                                                                                    |                  |
| ·法式出國烤煙牛肋條紅米飯 06月30日                                                                                                    | A-魚柳包配蕃薯角                                                                                                    | 0                |
| 28単401 到000 階段準護11 (28) (28) (28) (28) (28) (28) (28) (28)                                                                                                    | HKS                                                                                                    |                  |
| -南瓜汁吞拿魚肉碎扭扭粉                                                                                                    | нт <b>.</b>                                                                                                    |                  |
| 路里679 纳487 膳食纖維11                                                                                                    |                                                                                                    |                  |
| · 所限力 计 各 物 糖 平 结                                                                                                    | The W The base                                                                                                    |                  |
|                                                                                                    | 110月 11日<br>11日<br>11日<br>11日<br>11日<br>11日<br>11日<br>11日<br>11日<br>11日                                                                                                    |                  |

| HK\$' x 21日 = HKS | 2021年06月訂餐 |
|-------------------|------------|
| HKS               | 總額         |
| 提交訂單              |            |

交訂單"後, 系統會顯示 所有選取了的飯餐, 請檢 查。如沒有問題, 請按 「確定」, 否則按「取消」 重新選擇。 After making all choices and pressed "Submit Order", the screen will display an order summary, please check. If ok, press "Confirm", otherwise press "Cancel" for selection again.

選擇所有飯款並按了"提

備註:按"確定"後不能返回之前的 頁面更改選擇。 Remark: After pressing "Confirm", you cannot go back to previous screen to make amendment.

#### 確認訂餐 Meal Confirmation

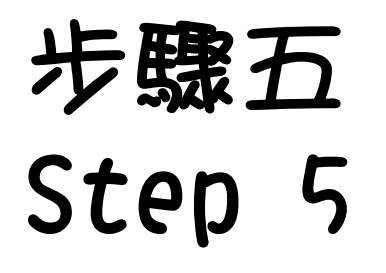

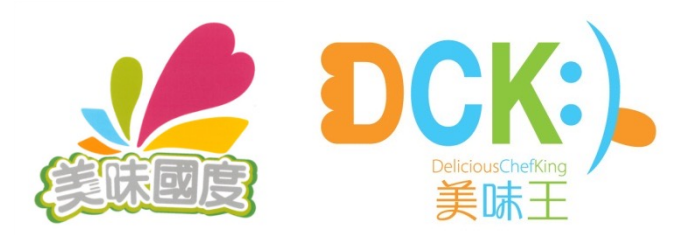

| ← → C ■ dckerp.com/e-order/order?status=1&message=你已經成功提交訂單                                                                       |                                                                                                  |            |        |                                         |
|----------------------------------------------------------------------------------------------------|--------------------------------------------------------------------------------------------------|------------|--------|-----------------------------------------|
| DCK:)。美味王                                                                                                    | 付費                                                                                               | ×          |        |                                         |
|                                                                                                    | 所有付款方式                                                                                           |            |        |                                         |
| 2023年04月訂<br>訂單編號 / ORDER CODE<br>訂單狀態 / ORDER STATUS<br>學校名稱 / SCHOOL NAME<br>班別 / CLASS                                         | 印<br>日<br>日<br>日<br>日<br>日<br>日<br>日<br>日<br>日<br>日<br>日<br>日<br>日<br>日<br>日<br>日<br>日<br>日<br>日 | F續費 : 3.5% |        | 請選擇付款方式<br>Please select Payment Method |
| 學生名稱 / STUDENT NAME                                                                                                    |                                                                                                  | TESTER-5   |        |                                         |
| PPS編號 / PPS CODE                                                                                                    |                                                                                                  | 999996     |        |                                         |
| 訂單種類 / ORDER METHOD                                                                                                    |                                                                                                  | 全月訂        |        |                                         |
| 訂餐日數 / ORDERING DAYS                                                                                                    |                                                                                                  | 17 日(DAYS) |        |                                         |
| 每餐費用 / MEAL COST(EACH)                                                                                                    |                                                                                                  | НК\$ 10    |        |                                         |
|                                                                                                    |                                                                                                  |            | 立即付款 / |                                         |
| <b>2023年04月03日 — (Monday</b><br>A-黑欄雞扒紅米飯(chicken fille<br>+現里 498, 第774 / 還食業庫 9<br>Calories 498.27, Sodium 773.56, Dietary Fibe | )<br>in black pepper sauce with red rice)<br>r 864                                               |            |        |                                         |

選擇付費方式 Select payment method

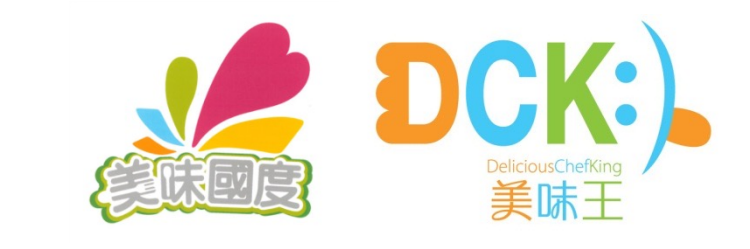

進入此版面後按PPS的圖

Press the icon of PPS on

標。

this screen.

### Step 5 (Choice 1: PPS)

步驟五(選擇一:PPS)

#### paydollar.com/b2c2/eng/payment/payForm.jsp

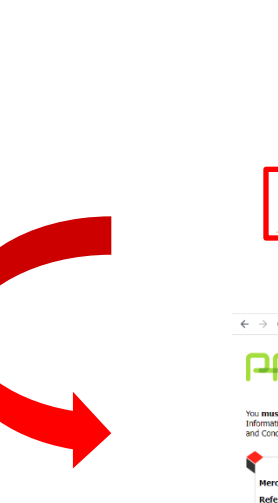

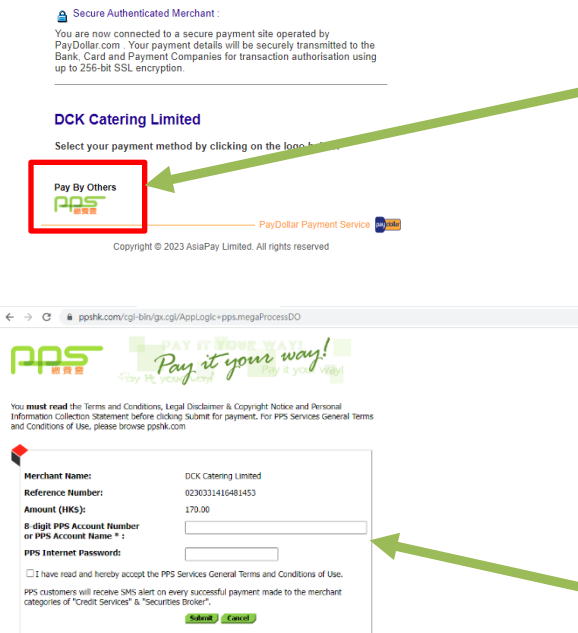

You are now connected to PAYDOLLAR PAYMENT SERVICE

> 輸入用戶PPS戶口號碼及 密碼,再確定接受PPS條 款,然後按"提交"。 Key in PPS A/C number & password, confirm your acceptance of PPS Terms & Conditions, then press "Submit".

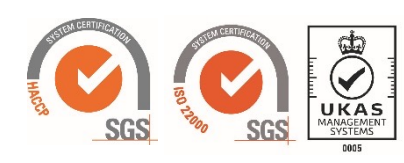

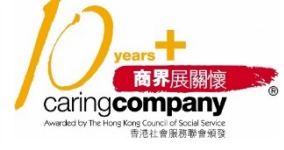

"If you don't have a PPS account yet, you may create your PPS Account at any nearby PPS Registratio Terminal. For details, please click <u>here</u>.

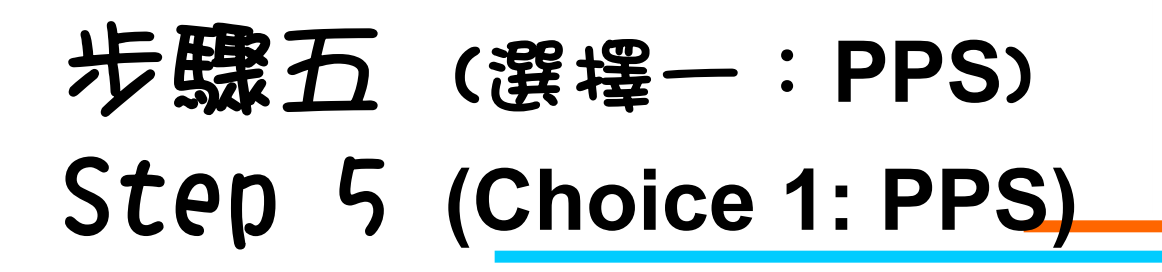

| → C | a paydollar.com/b2c2/eng/pay | /ment/payPPS.jsp                                                    |                                                                                           |                 |  |
|-----|------------------------------|---------------------------------------------------------------------|-------------------------------------------------------------------------------------------|-----------------|--|
|     |                              | PayDollar By <b>PPS</b>                                             |                                                                                           |                 |  |
|     |                              |                                                                     |                                                                                           |                 |  |
|     |                              | For your protection, P<br>PPS Account Numbe<br>to complete the tran | PS requires you to enter your<br>r and PPS Internet Password<br>saction on the NEXT PAGE. |                 |  |
|     |                              | Please check the                                                    | following payment details :                                                               |                 |  |
|     |                              | Amount :                                                            | HKD378.00<br>Delivious Chof King Catering Limited                                         | "安森宁。           |  |
|     |                              | Merchant Reference N                                                | lo. :202106040158992020                                                                   | Press "Confirm" |  |
|     |                              | Cancel                                                              | Confirm                                                                                   |                 |  |
|     |                              | Note: It is required to accept to process the payment transa        | <sup>r</sup> Cookies 」 for your browser in order<br>action.                               |                 |  |
|     |                              | Copyright © 2021 Asia                                               |                                                                                           |                 |  |

CK:

美味干

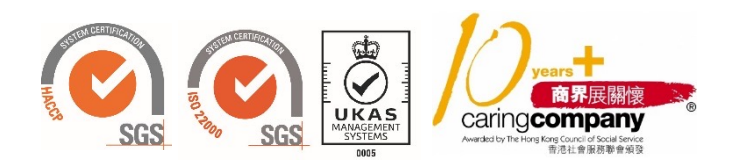

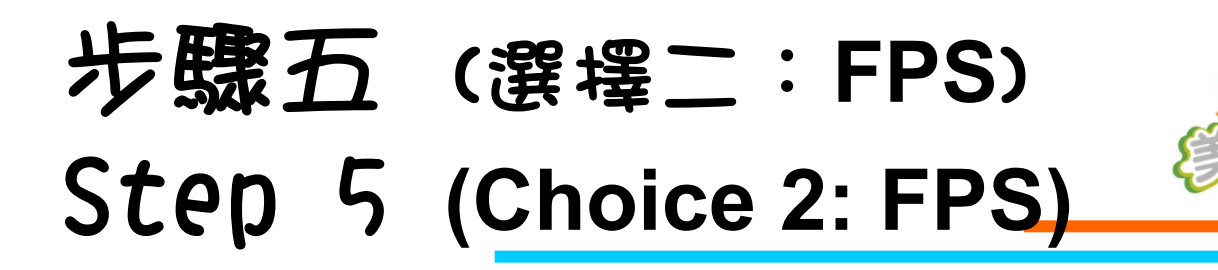

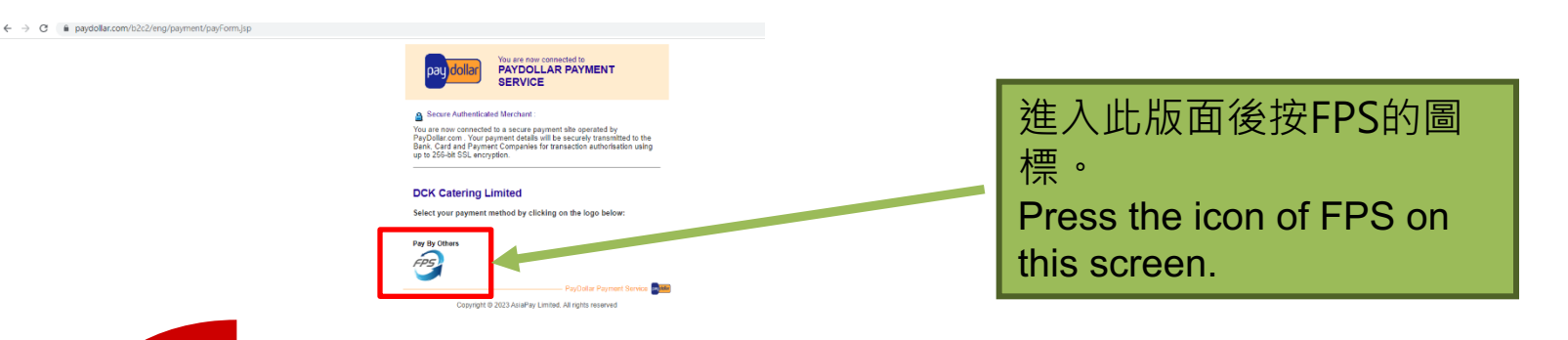

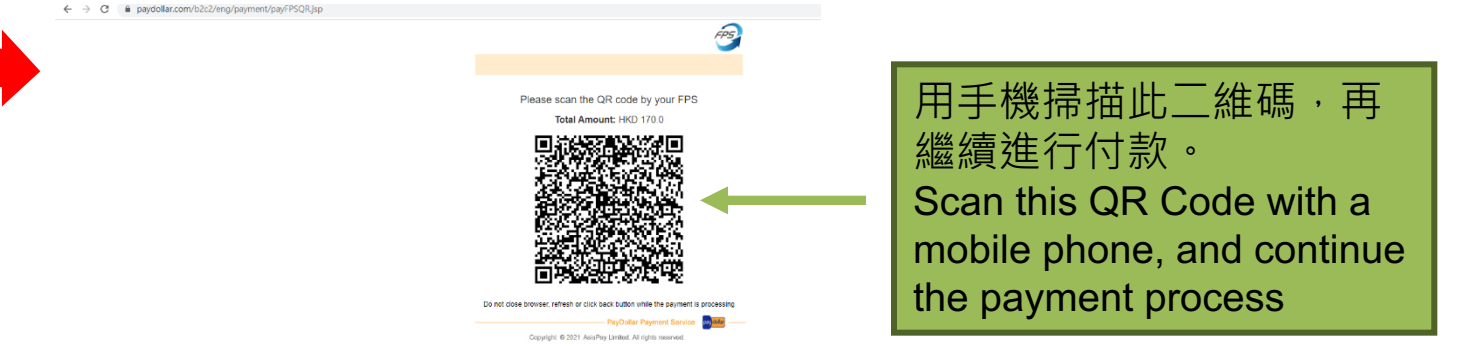

美味王

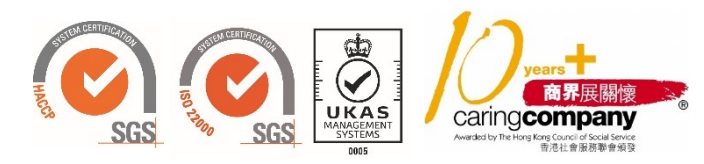

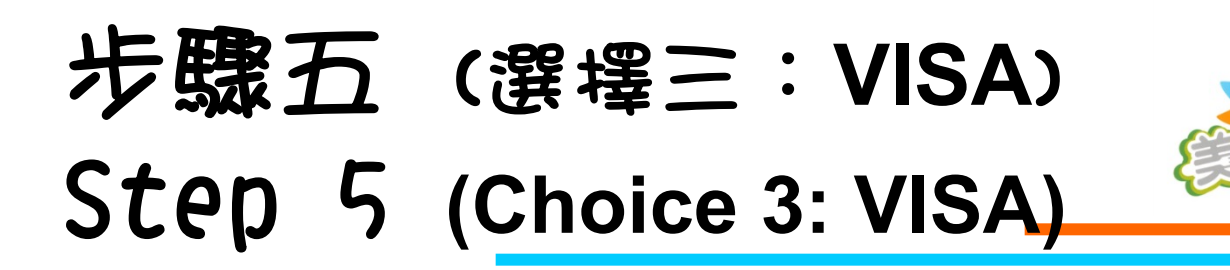

VISA VISA

| pay dollar                                                                                        | PAYDOLLAR PAYMENT<br>SERVICE                                                                                                    |  |
|---------------------------------------------------------------------------------------------------|----------------------------------------------------------------------------------------------------|--|
| Secure Authentical                                                                                | ted Merchant :                                                                                                    |  |
| You are now connecter<br>PayDollar.com . Your p<br>Bank, Card and Payme<br>up to 256-bit SSL encr | d to a secure payment site operated by<br>ayment details will be securely transmitted to the<br>ent Companies for transaction authorisation using<br>yption. |  |
|                                                                                                   |                                                                                                    |  |
|                                                                                                   |                                                                                                    |  |
| DCK Catering L                                                                                    | imited                                                                                                    |  |
| DCK Catering L                                                                                    | imited<br>mathed by clicking on the logo below:                                                                                                    |  |
| DCK Catering L<br>Select your payment<br>Pay By Credit and Debit                                  | imited<br>method by clicking on the logo below:                                                                                                    |  |
| DCK Catering L<br>Select your payment<br>Pay By Credit and Debit                                  | imited<br>method by clicking on the logo below:<br>ccard                                                                                                    |  |
| DCK Catering L<br>Select your payment<br>Pay By Credit and Debit                                  | inited<br>by clicking on the logo below:<br>I card                                                                                                    |  |

進入此版面後按VISA的圖 標。 Press the icon of VISA on this screen.

美味王

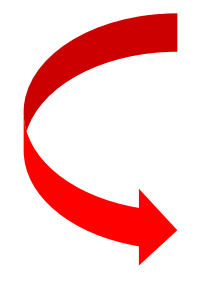

| Transaction                                                                                             | Information                                                                                        |
|----------------------------------------------------------------------------------------------------|----------------------------------------------------------------------------------------------------|
| Merchant Name :                                                                                         | DCK Catering Limited                                                                               |
| Merchant Reference No. :                                                                                | 20230420230331121917999996                                                                         |
| Transaction Amount :                                                                                    | HKD 175.95                                                                                         |
| Transaction IP Address :                                                                                | 218.255.105.74                                                                                     |
| Please fill in the                                                                                      | card information:                                                                                  |
| Card Number :                                                                                           |                                                                                                    |
| Expiry Date (mm/yyyy) :                                                                                 |                                                                                                    |
| Name as shown on card :                                                                                 |                                                                                                    |
| Card Verification Number :                                                                              |                                                                                                    |
| Submit                                                                                                  | Cancel                                                                                             |
| Note: As certain card-issuing<br>for Internet transaction, please contact<br>in using your card for tra | banks might not yet be ready<br>your card-issuing bank for any problem<br>nsactions via PayDollar. |
| * If you have already regi<br>you will be required to provide<br>after confirmation as reque            | stered Verified By VISA,<br>your corresponding password<br>sted by your issuing bank.              |
|                                                                                                    |                                                                                                    |

 輸入信用咭號碼、到期日、用戶姓 名及信用咭驗證碼,然後按"提 交"。

Key in Credit Card Number, Expiry Date, Name of Card Holder and Card Verification Number, then press "Submit".

備註:銀行會收取3.5%行政費用, 由付款人支付。 Remark: 3.5% administration fee will be charged by the bank, to be liable by the payer.

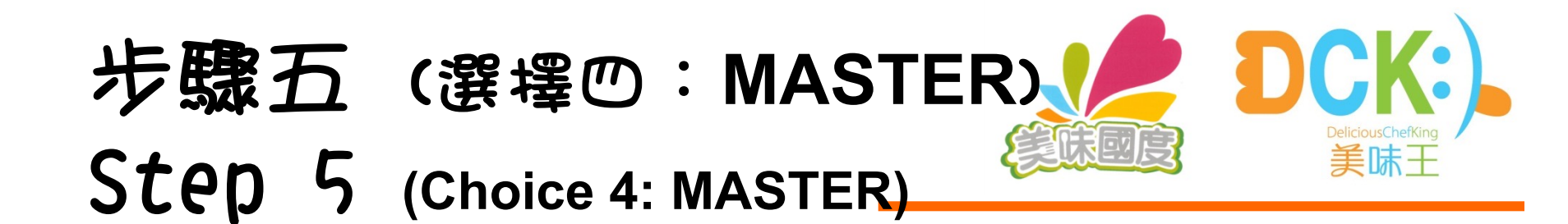

| ASTER        |
|--------------|
|              |
|              |
| STER         |
|              |
|              |
|              |
|              |
| 旧、用户姓        |
| 後按"提         |
|              |
|              |
| ber, Expiry  |
| Ider and Car |
|              |
| n nress      |
| n press      |
|              |

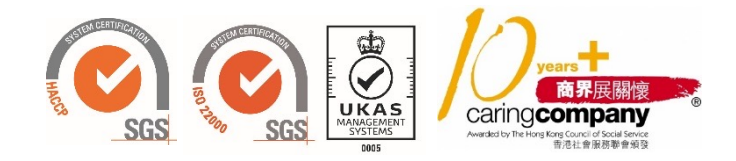

備註:銀行會收取3.5%行政費用, 由付款人支付。 Remark: 3.5% administration fee will be charged by the bank, to be liable by the payer.

## 完成訂營 Order Fi<u>nished</u>

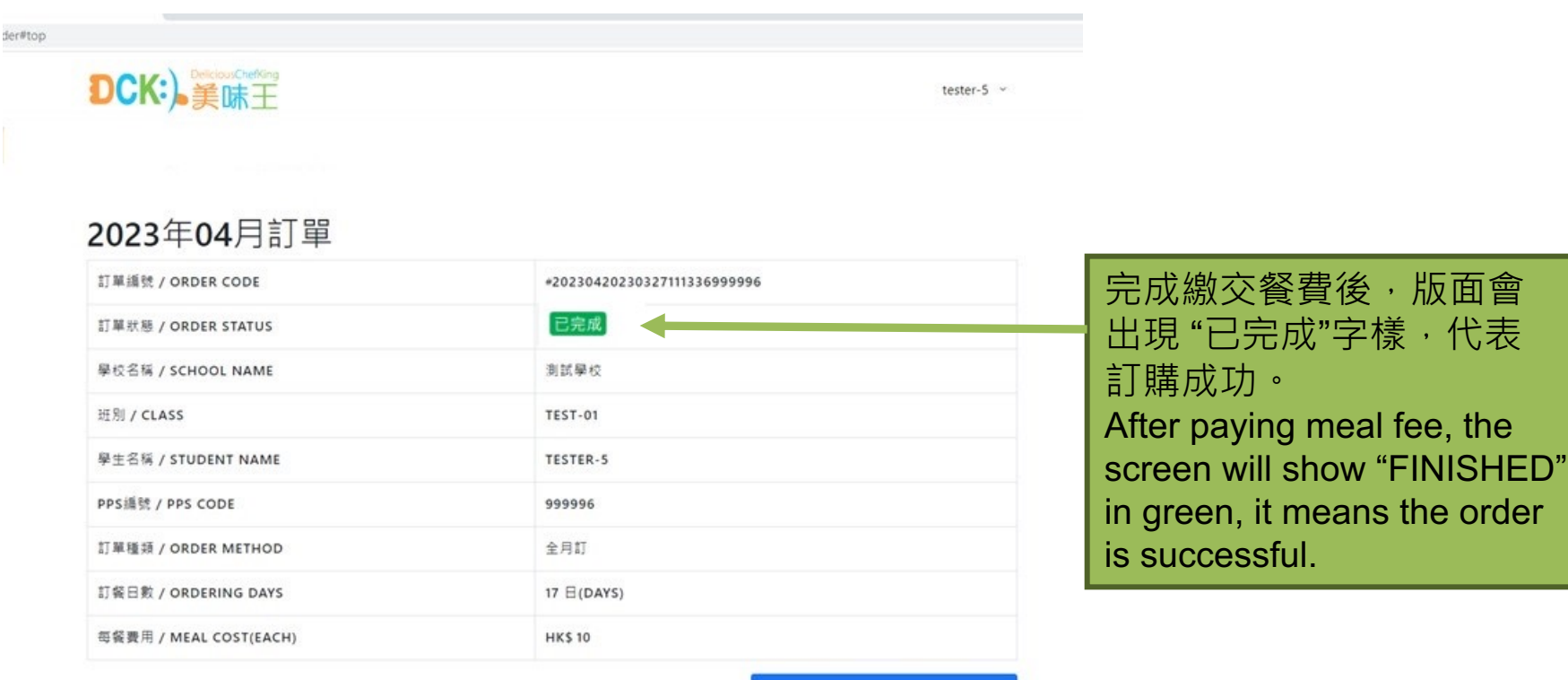

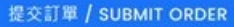

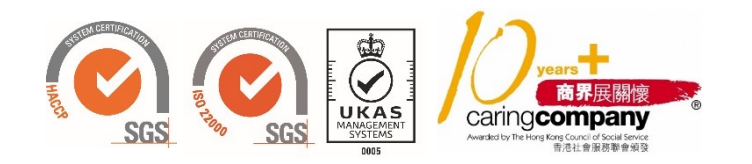

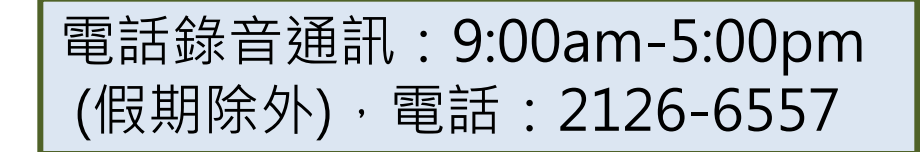

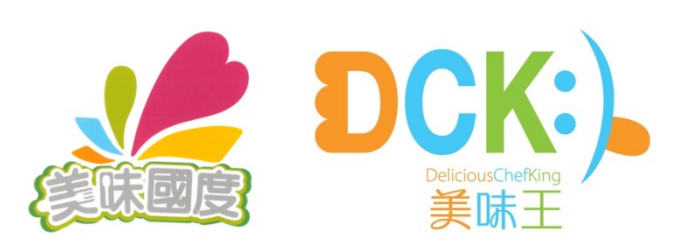

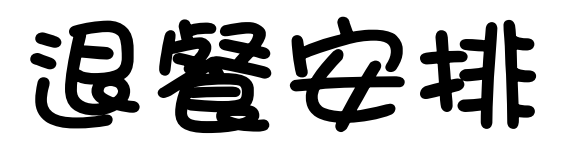

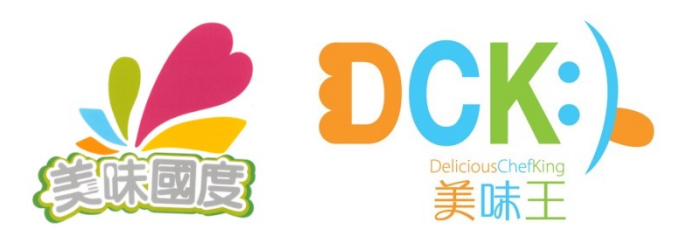

• 退餐Whatsapp專線:9321-7510

#### Cancellation by whatsapp : 9321-7510

- 需在每日上午9:00前將訊息傳送到專線
- Cancellation deadline: before 9:00am everyday
- 訊息資料包括: (Data including)
- 學校 School name
- 學生姓名 Student name
- 班別 Class
- 退餐日期 Cancellation Date

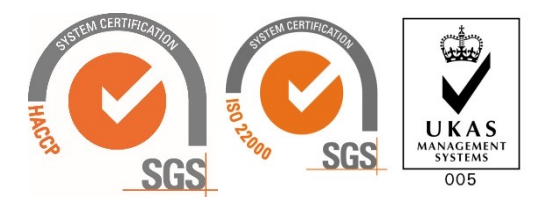

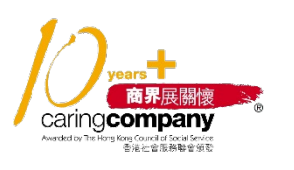

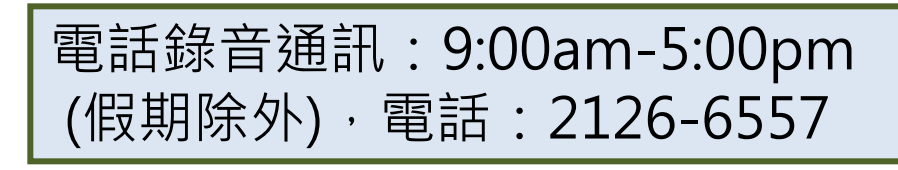

+852 9321 7510 最後上線於今天 凌晨1:04

學校:世界龍岡學校黃耀南小學 姓名:陳大文 班別:1A 退餐日期:29/9/2020-午10:29~